## Zamówienie klamek promocyjnych przez panel zamówień

1. W kategorii wybierz *"skrzydła ramowe bezprzylgowe"* lub *"skrzydła ramowe przylgowe"* 

| Kategoria    |                                   | := |
|--------------|-----------------------------------|----|
| Akcesoria    |                                   |    |
| Drzwi przeci | wpożarowe                         |    |
| Drzwi wewn   | ętrzne wejściowe                  |    |
| Klamki       |                                   |    |
| Ościeżnice   |                                   |    |
| Ościeżnice o | lo drzwi wewnętrznych wejściowych |    |
| Skrzydła lak | ierowane                          |    |
| Skrzydła peł | ne bezprzylgowe                   |    |
| Skrzydła pły | towe przylgowe                    |    |
| Skrzydła ran | nowe bezprzylgowe                 |    |
| Skrzydła ran | nowe Platinium                    |    |
| Skrzydła ran | nowe przylgowe                    |    |
| Skrzydła szk | lane                              |    |

2. Następnie w kolekcji wybieramy skrzydło objęte promocją (**Etna, Rumba, Mediolan, Piano**) i uzupełniamy wszystkie wartości

| KATEGORIA    |                           |                   |            |
|--------------|---------------------------|-------------------|------------|
| Kategoria    | Skrzydła ramowe przylgowe | I=                |            |
| GŁÓWNE       |                           |                   |            |
| Producent    | VOSTER                    |                   |            |
| POSTAWOWE    |                           |                   |            |
| KOLEKCJE     | RUMBA                     | 1                 |            |
| OTWIERANIE   | Rozwierne                 | I                 |            |
| KIERUNEK     | Ρ                         | i=                |            |
| SZEROKOŚĆ    | 70                        | :=                |            |
| NORMA        | PL                        | 1=                |            |
| KOLEJNE      |                           |                   |            |
| PRZYLGOWO.   | Przylgowe                 | I                 |            |
| ZAMEK        | Zamek oszczędnościowy     | =                 |            |
| KOLOR        | Biały mat                 | 1                 |            |
| WENTYLACJA   | BRAK                      |                   |            |
| DODATKOWE    |                           |                   |            |
| ZAWIASY Za   | awiasy widoczne (3 szt.)  | I                 |            |
| PODSUMOWANIE | E                         |                   |            |
| Cena         | 550,00 PLN Ilość          | 1 Wartość (netto) | 550,00 PLN |

3. Klikamy zielony przycisk

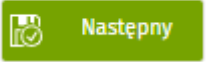

4. Pojawi się kategoria wybierz *"klamki promocyjne"* - następnie kolekcja *"klamki"* 

| Kategoria Klamki promocyjne |                   |          |  |
|-----------------------------|-------------------|----------|--|
| GŁÓWNE                      |                   |          |  |
| Producent VOSTER            |                   |          |  |
| POSTAWOWE                   |                   |          |  |
| KOLEKCJE KLAMKI             | 1=                |          |  |
| PRODUKT                     | i=                |          |  |
| ADEL-QRS SLIM               |                   |          |  |
| QUBIK-QR                    |                   |          |  |
| PODSUMOWANIE                |                   |          |  |
| Cena 0,00 PLN Ilość         | 1 Wartość (netto) | 0,00 PLN |  |
|                             |                   |          |  |
|                             |                   |          |  |
|                             |                   |          |  |

5. Jeśli wszystkie wartości zostały wybrane kliknij zielone OK

| ATEGORIA                |                     |              |          |   |  |
|-------------------------|---------------------|--------------|----------|---|--|
| a <mark>tego</mark> ria | Klamki promocyjne 듣 |              |          |   |  |
| ŁÓWNE                   |                     |              |          |   |  |
| roducent                | VOSTER              |              |          |   |  |
| OSTAWOWE                | E                   |              |          |   |  |
| OLEKCJE                 | KLAMKI I            |              |          |   |  |
| RODUKT                  |                     |              |          |   |  |
| OLEJNE                  |                     |              |          | 1 |  |
| OLOR C                  | Czarny I            |              |          |   |  |
| ODSUMOW/                | ANIE                |              |          |   |  |
| ena                     | 0,30 PLN Ilość      | tość (netto) | 0,30 PLN |   |  |

6. Ponownie pojawi się kategoria, jeśli chcesz dobrać szyld wybierz "klamki promocyjne" (panel podpowiada pasujące szydly do wybranej klamki)

| Powiazana pozy  | ycja z x +                                     |                 |          |  |      |            |
|-----------------|------------------------------------------------|-----------------|----------|--|------|------------|
| wiazana p       | pozycja zamowienia                             |                 |          |  | 💾 ок | 🖉 Czynnośc |
| /11/23/? > Pozy | ycja zamowienia > Powiazana pozycja zamowienia |                 |          |  |      |            |
| KATEGORIA       |                                                |                 |          |  |      |            |
| Kategoria       | Klamki promocyjne                              | =               |          |  |      |            |
| GŁÓWNE          |                                                |                 |          |  |      |            |
| Producent       | VOSTER                                         |                 |          |  |      |            |
| POSTAWOWE       |                                                |                 |          |  |      |            |
| KOLEKCJE        | SZYLDY                                         | =               |          |  |      |            |
| PRODUKT         | 1                                              |                 |          |  |      |            |
| ROZETA KLUG     | ICZ                                            |                 |          |  |      |            |
| ROZETA WC       |                                                |                 |          |  |      |            |
| ROZETA WKŁ      | ŁADKA                                          |                 |          |  |      |            |
| Cena            | 0,00 PLN Ilość 1                               | Wartość (netto) | 0,00 PLN |  |      |            |

## 7. Klikamy zielone OK

| ATEGORIA  |                   |                   |                                                                                                    |
|-----------|-------------------|-------------------|----------------------------------------------------------------------------------------------------|
| Kategoria | Klamki promocyjne |                   |                                                                                                    |
| ŁÓWNE     |                   |                   | 3                                                                                                    |
| roducent  | VOSTER            |                   | The second second second second second second second second second second second second second second second s                                                                                                    |
| OSTAWOWE  |                   |                   |                                                                                                    |
| OLEKCJE   | SZYLDY            |                   |                                                                                                    |
| PRODUKT   | ROZETA WC         |                   |                                                                                                    |
| OLEJNE    |                   |                   |                                                                                                    |
| OLOR C    | zamy              | I                 |                                                                                                    |
| ODSUMOWA  | ANIE              |                   | and the second second se |
| ena       | 0,10 PLN Ilość    | 1 Wartość (netto) | 0,10 PLN                                                                                                    |
|           |                   |                   |                                                                                                    |
|           |                   |                   |                                                                                                    |
|           |                   |                   |                                                                                                    |
|           |                   |                   |                                                                                                    |
|           |                   |                   |                                                                                                    |
|           |                   |                   |                                                                                                    |

## 8. Panel przekieruje nas na widok całego zamówienia gdzie możemy kontynuować dodawanie kolejnych produktów

| amówienie      | e B2B: ZB/11/23   | /?                             |                                   |               |                                |       |                  |            | 💾 Zapisz | B      | Czynności | Rapo |
|----------------|-------------------|--------------------------------|-----------------------------------|---------------|--------------------------------|-------|------------------|------------|----------|--------|-----------|------|
| ZAMÓWIENIE     |                   |                                |                                   |               |                                |       |                  |            |          |        |           |      |
| Data           |                   | 29.11.2023                     |                                   |               |                                |       |                  |            |          |        |           |      |
| Status         |                   | w akceptacji dystrybutora 🛛 📋  |                                   |               |                                |       |                  |            |          |        |           |      |
| Koordynator    |                   | Dystrybutor Kierov             | wnik                              | iΞ            |                                |       |                  |            |          |        |           |      |
| Wewnętrzny nur | imer dystrybutora |                                |                                   |               |                                |       |                  |            |          |        |           |      |
| Wewnętrzny nur | imer partnera     |                                |                                   |               |                                |       |                  |            |          |        |           |      |
| Rodzaj zamówie | ienia             |                                | I                                 |               |                                |       |                  |            |          |        |           |      |
|                | Nowa pozycja      |                                | Nowa pozycja wg kodu EAN          |               | Nowa pozycja wg kodu kartoteki |       | Duplikuj pozycje | ę          |          |        |           |      |
| ⊖ Lp           | 🛆 Nazwa           |                                |                                   |               |                                | llość | Cena             |            | Wartość  |        |           |      |
| 0              | 沟 80, P, RUI      | MBA, Biały mat, Przyl <u>c</u> | gowe, Rozwierne, Zamek klucz, Zav | viasy widoczi | ne (3 szt.), PL                |       | 1                | 550,00 PLN | ,        | 550,00 | PLN       |      |
|                | 2 KLAMKI,         | Czarny, QUBIK-QR               |                                   |               |                                |       | 1                | 0,30 PLN   | l        | 0,30   | PLN       |      |
|                |                   |                                |                                   |               |                                |       | 1                | 0.10 PLA   | r.       | 0.10   | PLN       |      |

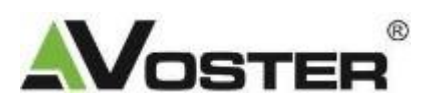